## Lycée Le Corbusier St Etienne du Rouvray

BAC PRO Microtechniques

Technologie des microsystèmes Chaîne d'information dans les microsystèmes Traitement des informations – Composants électroniques configurables ASIC (Application Specific IntegratedCircuit)

Activité 1/3

Objectif : L'élève doit être capable de comprendre le fonctionnement d'un circuit configurable ASIC.

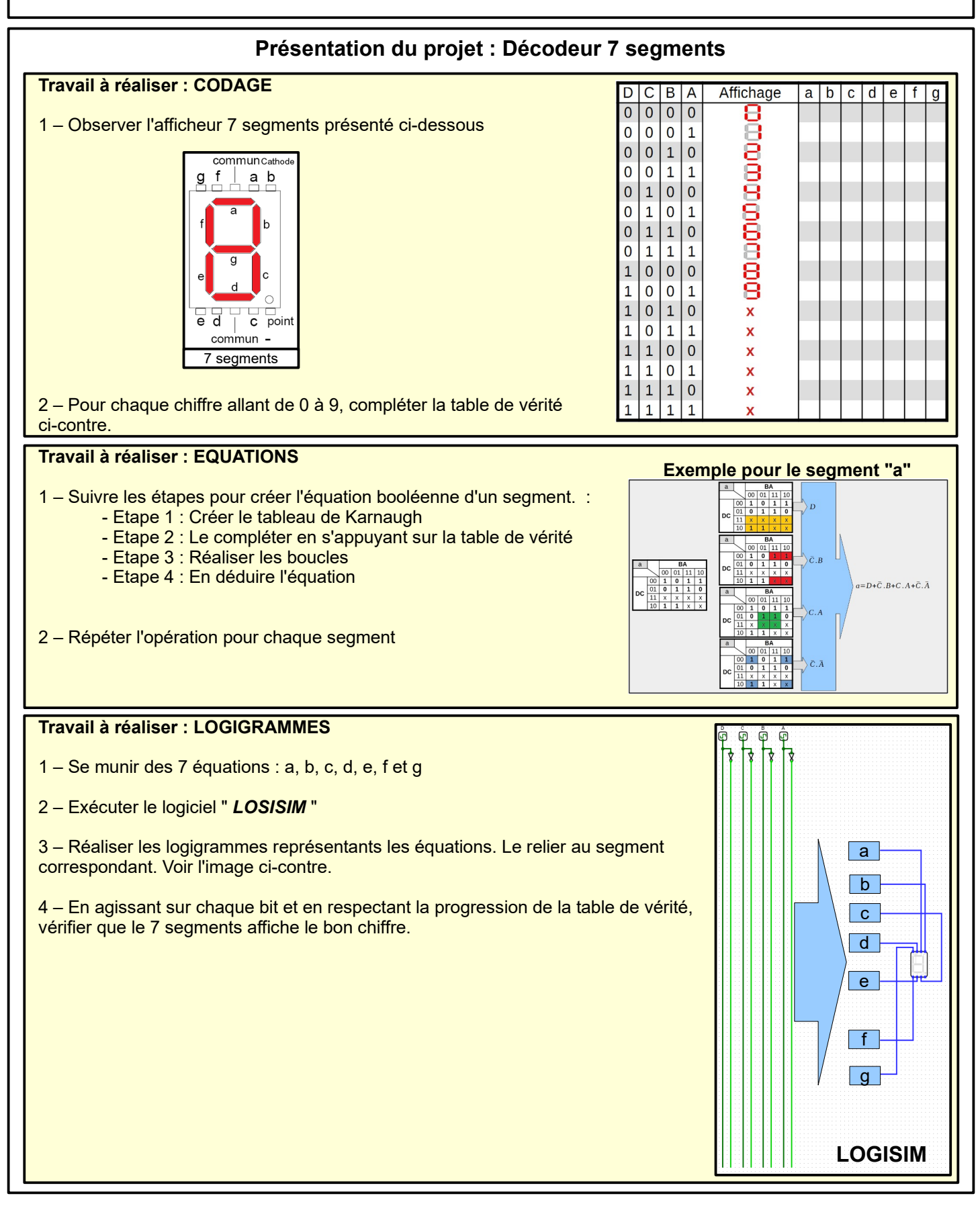

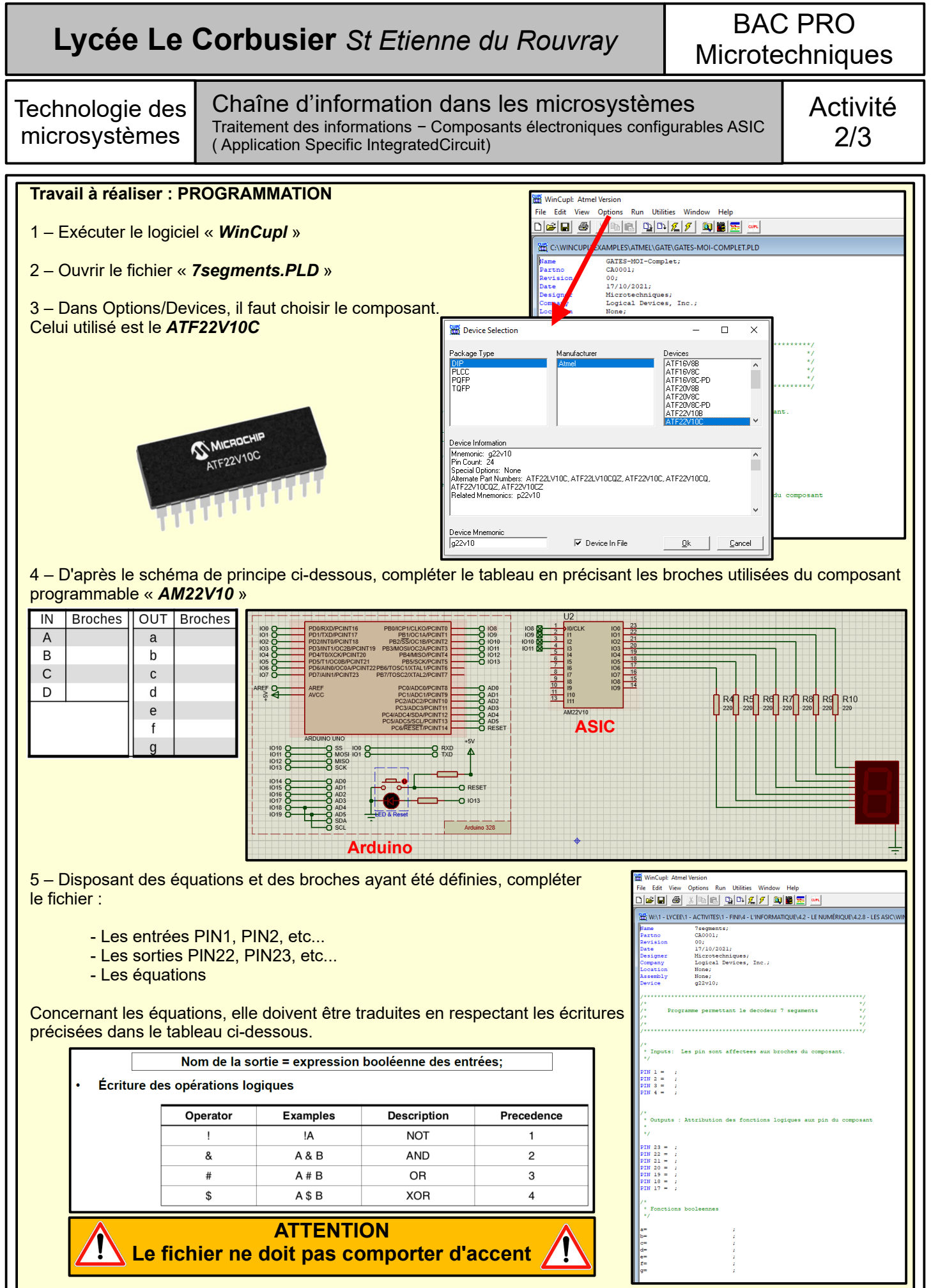

6 - Enregistrer le fichier sous le nom « 7segments »

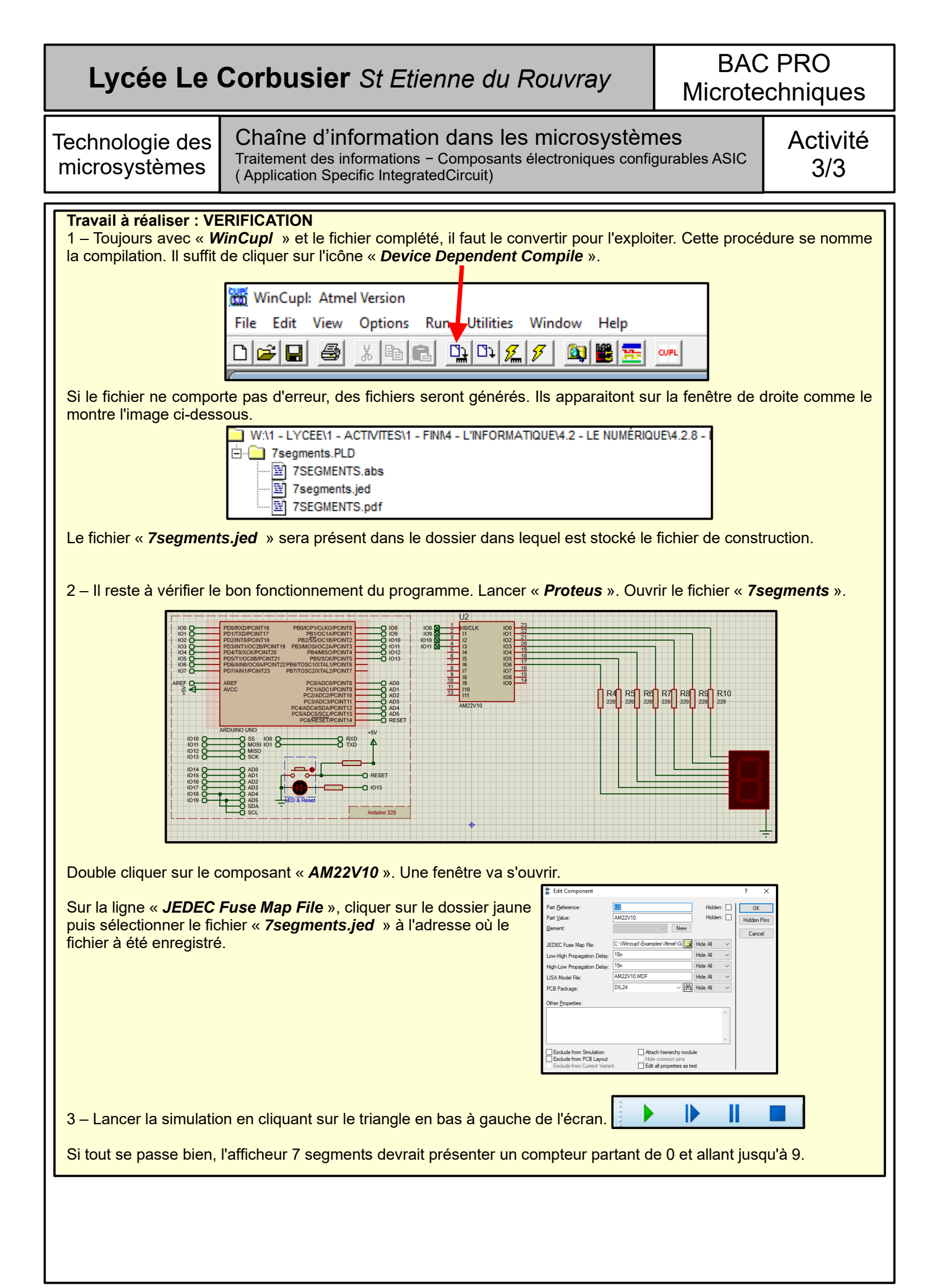